# КСБ Алеан

## Техническое руководство

О чём этот документ Системные требования Имя пользователя и пароль Установка КСБ Алеан Рабочее место ОР Настройка соединения Удаление Полное удаление Частые проблемы Синхронизация времени Программа вообще не запускается При установке или обновлении программы появляется сообщение, что нет доступа к файлам Ошибка: "Не найден указанный файл" Ошибка: "Не найден указанный путь" Ошибка: "Вход в систему невозможен. Проверьте правильность имени пользователя и повторите попытку" Ошибка: "Вход в систему невозможен. Пользователь не является сотрудником компании" Ошибка: "Вход в систему невозможен" Была установлена опция "Запомнить пароль и автоматически входить", но теперь пароль сменился У меня Линукс/Мак! Что делать? Если ничего не помогло

## О чём этот документ

В этом документе рассматриваются технические аспекты работы с программами *КСБ Алеан и Рабочее место ОР*. Работа в самих программах в данном документе не рассматривается.

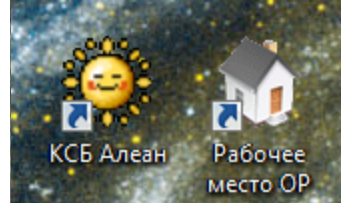

## Системные требования

Для работы программ подходит любой компьютер не старше 5 лет с операционной системой от Microsoft Windows XP и до самых новых из семейства Windows. Работа под другими OC (например, GNU/Linux) хоть и возможна, но не гарантируется. Для работы программы требуется постоянное подключение к сети интернет и доступность следующих адресов (хотя бы одного) по протоколам HTTPS или HTTP (TCP 80 и 443):

- ksb1.alean.ru
- ksb2.alean.ru

## Имя пользователя и пароль

Для работы в программе вам понадобится имя пользователя и пароль, которые вы можете получить в отделе по работе с туристическими агентствами, позвонив по номеру (495) 780-99-72 или написав письмо по адресу <u>sales@alean</u>.

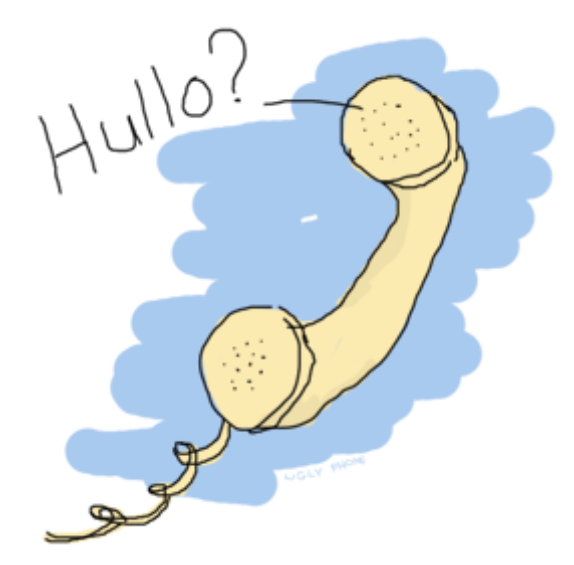

## Установка

Для установки программ не требуются права администратора на данном компьютере. При установке пользователем с правами администратора, программы по умолчанию устанавливаются по следующему пути:

%PROGRAMFILES%\Electra Например, C:\Program Files\Electra.

Внимание! При установке администратором, обычные пользователи не смогут обновлять программу, что приведёт к её неработоспособности!

При установке обычным пользователем, программы устанавливаются по следующему пути:

%LOCALAPPDATA%/Electra

(Например, C:\Users\<имя пользователя>\AppData\Local\Electra или C:\Documents & Settings\<имя пользователя>\Application Data\Local Settings\Electra).

## КСБ Алеан

Откройте в браузере один из следующих адресов:

- http://ksb1.alean.ru/
- http://ksb2.alean.ru/

Скачайте файл по ссылке «КСБ Алеан». В случае переустановки, не используйте заранее скачанный файл. Скачайте ещё раз – он будет последней, текущей версии.

Следуйте по следующим шагам:

- 1. Запустите скачанный файл (рисунок)
- 2. Откроется окно мастера установки (рисунок). Нажмите «Далее».
- 3. На данном экране можно выбрать место установки программы (<u>рисунок</u>), нажав на кнопку «Обзор». Рекомендуется оставить значение по умолчанию. Нажмите «Далее».
- 4. На данном экране можно выбрать название пункта меню «Пуск» для этой программы (<u>рисунок</u>). Нажмите «Далее».
- 5. На данном экране можно отказаться от создания ярлыка на программу на рабочем столе (<u>рисунок</u>). Нажмите «Далее».
- 6. Программа установки готова (рисунок). Нажмите «Установить».
- 7. Программа произведёт установку (<u>рисунок</u>). По завершении можно нажать «Завершить».

Программа готова к работе. Можно запустить её ярлыком «КСБ Алеан» с рабочего стола или из меню «Пуск».

Открытие файла установщика КСБ Алеан

| Открыть файл - предупреждение системы безопасности                                                                                                    |           |                                              |  |
|----------------------------------------------------------------------------------------------------|-----------|----------------------------------------------|--|
| Запустить этот файл?                                                                                                    |           |                                              |  |
|                                                                                                    | Имя:      | \Users\@@@@@@Downloads\twaWebClientSetup.exe |  |
|                                                                                                    | Издатель: | <u>Alean-Tour</u>                            |  |
|                                                                                                    | Тип:      | Приложение                                   |  |
|                                                                                                    | Ns:       | C:\Users\@@@@\Downloads\twaWebClientSetup.e  |  |
|                                                                                                    |           | Запустить Отмена                             |  |
| Всегда спрашивать при открытии этого файла                                                                                                    |           |                                              |  |
| Файлы из Интернета могут быть полезны, но этот тип файла<br>может повредить компьютер. Запускайте только программы,<br>полученные от доверяемого издателя. <u>Факторы риска</u> |           |                                              |  |

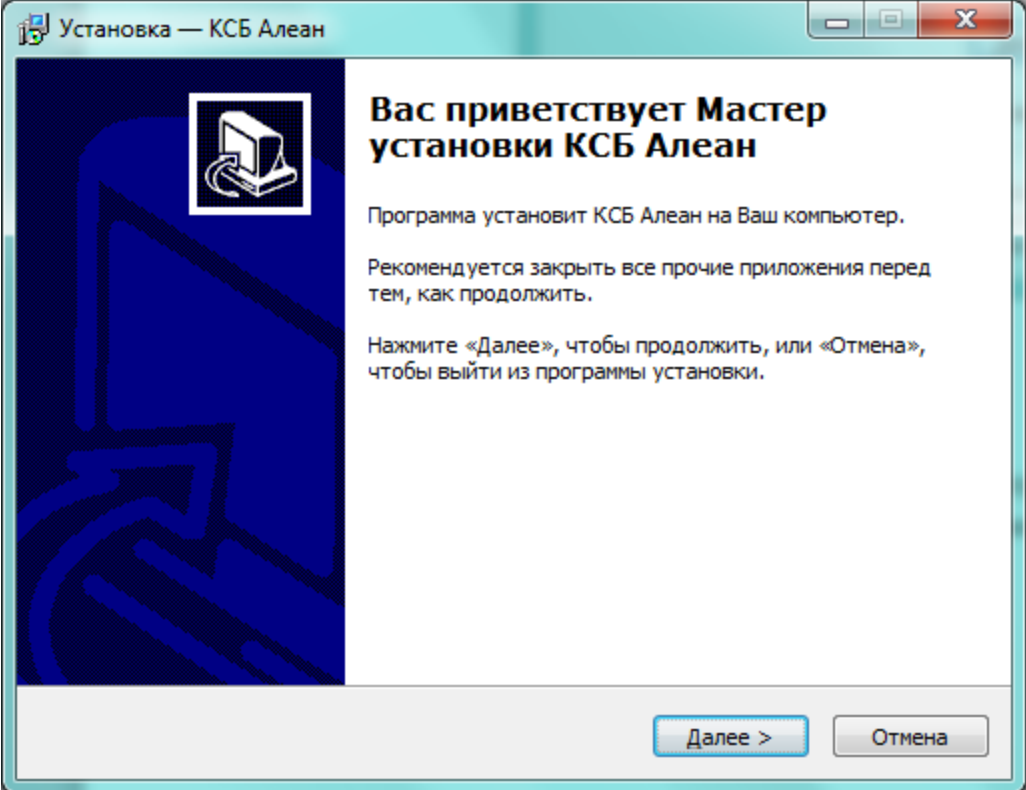

#### Окно мастера установки КСБ Алеан

#### Экран выбора места установки КСБ Алеан

| 📳 Установка — КСБ Алеан                                                                     |
|---------------------------------------------------------------------------------------------|
| Выбор папки установки<br>В какую папку Вы хотите установить КСБ Алеан?                      |
| Программа установит КСБ Алеан в следующую папку.                                            |
| Нажмите «Далее», чтобы продолжить. Если Вы хотите выбрать другую папку,<br>нажмите «Обзор». |
| :al\Electra\WebClient\{17F20F57-9C88-488A-A\2D4-607020E367B1}                               |
|                                                                                             |
| Требуется как минимум 14,8 Мб свободного дискового пространства.                            |
| < <u>Н</u> азад Далее > Отмена                                                              |

|  | Экран выбор | а названия пункта | меню КСБ Алеан |
|--|-------------|-------------------|----------------|
|--|-------------|-------------------|----------------|

| 15 Установка — КСБ Алеан                                                                    |
|---------------------------------------------------------------------------------------------|
| Выберите папку в меню «Пуск»<br>Где программа установки должна создать ярлыки?              |
| Программа создаст ярлыки в следующей папке меню «Пуск».                                     |
| нажиите «Далее», чтобы продолжить. Если вы хотите выорать другую папку,<br>нажиите «Обзор». |
| КСБ Туроператора                                                                            |
|                                                                                             |
|                                                                                             |
|                                                                                             |
| <u>Н</u> е создавать папку в меню «Пуск»                                                    |
| < <u>Н</u> азад Далее > Отмена                                                              |

### Экран создания ярлыка КСБ Алеан на рабочем столе

| 🕞 Установка — КСБ Алеан                                                                                         | ×      |
|----------------------------------------------------------------------------------------------------|--------|
| Выберите дополнительные задачи                                                                                  |        |
|                                                                                                    |        |
| Выберите дополнительные задачи, которые должны выполниться<br>установке КСБ Алеан, после этого нажмите «Далее»: | при    |
| Дополнительные значки:                                                                                          |        |
| Создать значок на <u>Рабочем столе</u>                                                                          |        |
|                                                                                                    |        |
|                                                                                                    |        |
|                                                                                                    |        |
|                                                                                                    |        |
|                                                                                                    |        |
| < <u>Н</u> азад Далее >                                                                                         | Отмена |
|                                                                                                    |        |

### КСБ Алеан готова к установке

| 🔂 Установка — КСБ Алеан                                                                                       |        |
|----------------------------------------------------------------------------------------------------|--------|
| Всё готово к установке<br>Программа установки готова начать установку КСБ Алеан на Ваш<br>компьютер.          |        |
| Нажмите «Установить», чтобы продолжить, или «Назад», если Вы хотите просмотреть или изменить опции установки. |        |
| Папка установки:<br>C:\Users\///AppData\Local\Electra\WebClient\{17F20F57-9C88-488A-A                         | 12     |
| Папка в меню «Пуск»:<br>КСБ Туроператора                                                                      |        |
| дополнительные задачи:<br>Дополнительные значки:<br>Создать значок на Рабочем столе                           |        |
| ۲ III.                                                                                                    |        |
| < <u>Н</u> азад <u>У</u> становить                                                                            | Отмена |

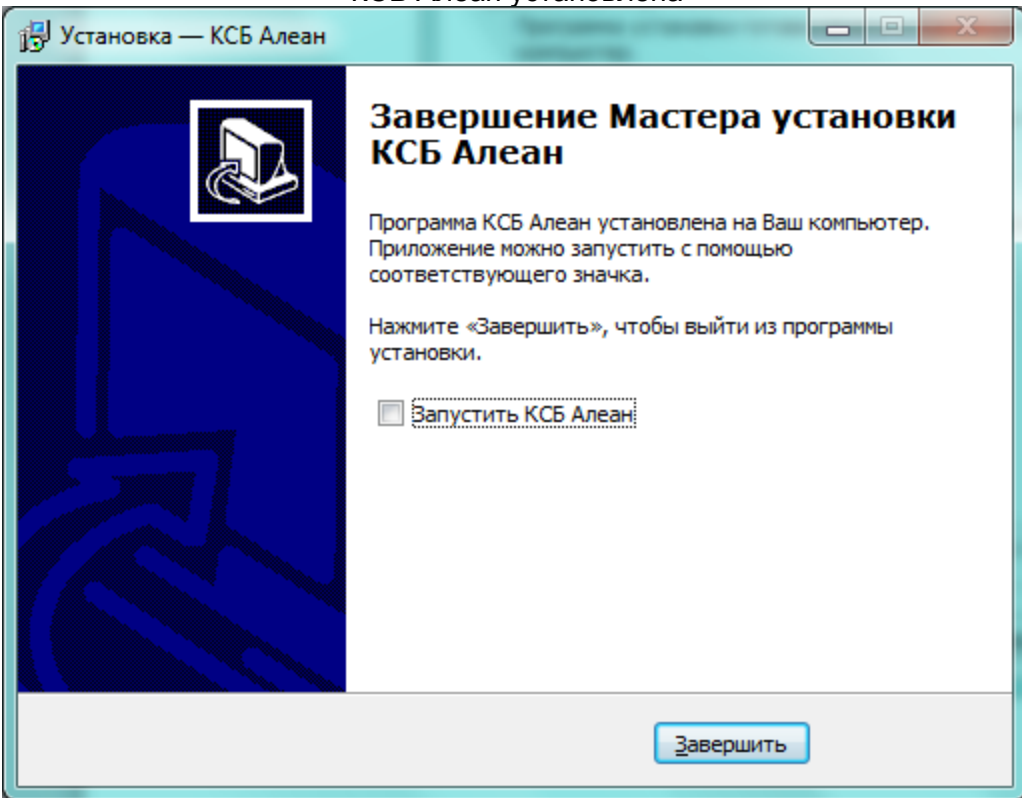

#### КСБ Алеан установлена

## Рабочее место ОР

Откройте в браузере один из следующих адресов:

- http://ksb1.alean.ru/
- http://ksb2.alean.ru/

Скачайте файл по ссылке «Рабочее место ОР». В случае переустановки, не используйте заранее скачанный файл. Скачайте ещё раз – он будет последней, текущей версии.

Следуйте по следующим шагам установки:

- 1. Запустите скачанный файл (рисунок).
- 2. Откроется окно мастера установки (рисунок). Нажмите «Далее».
- 3. На данном экране можно выбрать место установки программы (<u>рисунок</u>), нажав на кнопку «Обзор». Рекомендуется оставить значение по умолчанию. Нажмите «Далее».
- 4. На данном экране можно выбрать название пункта меню «Пуск» для этой программы (<u>рисунок</u>). Нажмите «Далее».
- 5. На данном экране можно отказаться от создания ярлыка на программу на рабочем столе (<u>рисунок</u>). Нажмите «Далее».
- 6. Программа установки готова (рисунок). Нажмите «Установить».
- 7. Программа произведёт установку (<u>рисунок</u>). По завершении можно нажать «Завершить».

Программа готова к работе. Можно запустить её ярлыком «Рабочее место OP» с рабочего стола или из меню «Пуск».

| Открытие файла установщика наобчего места Он                                                                                                    |                                                    |  |  |
|----------------------------------------------------------------------------------------------------|----------------------------------------------------|--|--|
| Открыть ф                                                                                                    | Открыть файл - предупреждение системы безопасности |  |  |
| Запустить этот файл?                                                                                                    |                                                    |  |  |
|                                                                                                    | Имя:Users\//////Downloads\twhWebClientSetup.exe    |  |  |
|                                                                                                    | Издатель: <u>Alean-Tour</u>                        |  |  |
|                                                                                                    | Тип: Приложение                                    |  |  |
|                                                                                                    | Из: C:\Users\@@@@@Downloads\twhWebClientSetup.e    |  |  |
|                                                                                                    | Запустить Отмена                                   |  |  |
| Всегда спрашивать при открытии этого файла                                                                                                    |                                                    |  |  |
| Файлы из Интернета могут быть полезны, но этот тип файла<br>может повредить компьютер. Запускайте только программы,<br>полученные от доверяемого издателя. <u>Факторы риска</u> |                                                    |  |  |

## Открытие файла установщика Рабочего места ОР

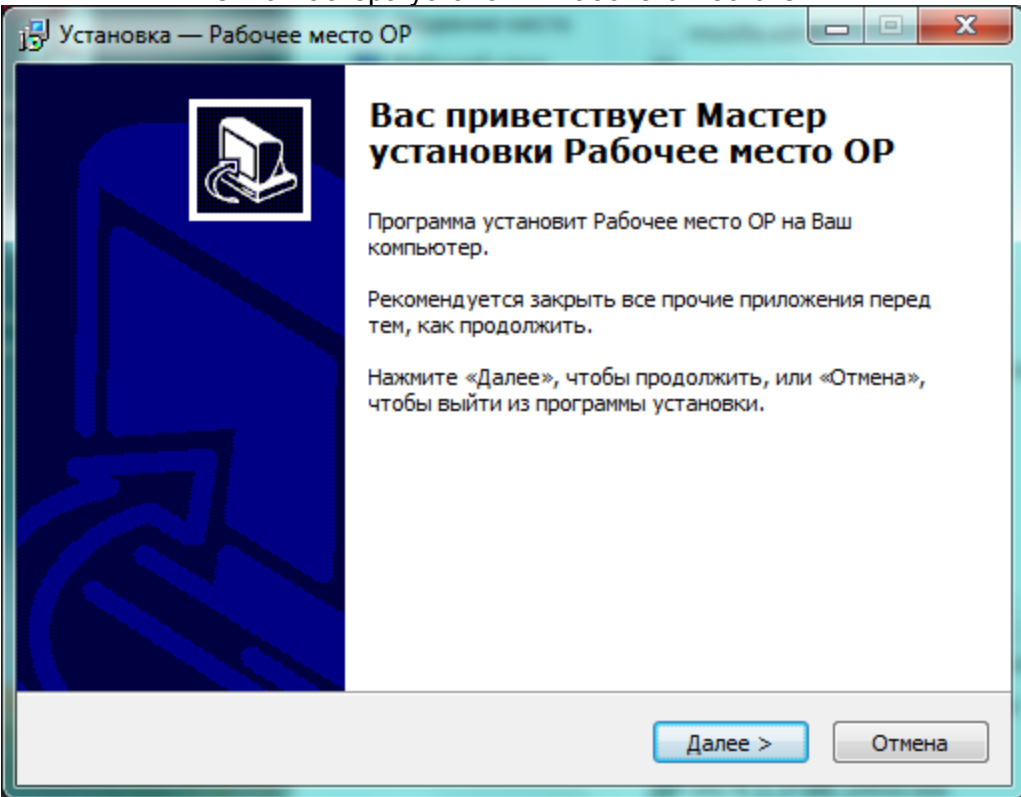

### Окно мастера установки Рабочего места ОР

#### Экран выбора места установки Рабочего места ОР

| 🔁 Установка — Рабочее место ОР                                                              |
|---------------------------------------------------------------------------------------------|
| Выбор папки установки<br>В какую папку Вы хотите установить Рабочее место ОР?               |
| Программа установит Рабочее место ОР в следующую папку.                                     |
| Нажмите «Далее», чтобы продолжить. Если Вы хотите выбрать другую папку,<br>нажмите «Обзор». |
| al\Electra\WebClient\{DBE96F33-DC17-41B2-8669-3A1BA0F949B5}}                                |
|                                                                                             |
|                                                                                             |
| Требуется как минимум 12,6 Мб свободного дискового пространства.                            |
| < <u>Н</u> азад Далее > Отмена                                                              |

| Экран выбо | ра названия ме     | ню Рабочего | места | ΟP |
|------------|--------------------|-------------|-------|----|
|            | pa nasbaninin ilio |             | MCCTU |    |

| 13 Установка — Рабочее место ОР                                                  |               |
|----------------------------------------------------------------------------------|---------------|
| Выберите папку в меню «Пуск»<br>Где программа установки должна создать ярлыки?   |               |
| Программа создаст ярлыки в следующей папке меню «Пусн                            | <».           |
| Нажмите «Далее», чтобы продолжить. Если Вы хотите выбрать др<br>нажмите «Обзор». | угую папку,   |
| Рабочее место ОР                                                                 | <u>О</u> бзор |
|                                                                                  |               |
|                                                                                  |               |
| <u>Н</u> е создавать папку в меню «Пуск»                                         |               |
| < <u>Н</u> азад Далее >                                                          | Отмена        |

### Экран создания ярлыка Рабочего места ОР на рабочем столе

| 👔 Установка — Рабочее место ОР                                                                                           |        |
|----------------------------------------------------------------------------------------------------|--------|
| Выберите дополнительные задачи<br>Какие дополнительные задачи необходимо выполнить?                                      |        |
| Выберите дополнительные задачи, которые должны выполниться г<br>установке Рабочее место ОР, после этого нажмите «Далее»: | при    |
| Дополнительные значки:                                                                                                   |        |
| Создать значок на <u>Рабочем столе</u>                                                                                   |        |
|                                                                                                    |        |
| < <u>Н</u> азад Далее >                                                                                                  | Отмена |

#### Рабочее место ОР готово к установке

| ј установка — Рабочее место ОР 📃 😐                                                                            | X    |
|----------------------------------------------------------------------------------------------------|------|
| Всё готово к установке<br>Программа установки готова начать установку Рабочее место ОР на Ваш<br>компьютер.   |      |
| Нажмите «Установить», чтобы продолжить, или «Назад», если Вы хотите просмотреть или изменить опции установки. |      |
| Папка установки:<br>C:\Users\@@@@\AppData\Local\Electra\WebClient\{DBE96F33-DC17-41B2-86                      | *    |
| Папка в меню «Пуск»:<br>Рабочее место ОР                                                                      |      |
| Дополнительные задачи:<br>Дополнительные значки:<br>Создать значок на Рабочем столе                           |      |
| 4                                                                                                    | Ŧ    |
| < <u>Н</u> азад <u>Установить</u> От                                                                          | мена |

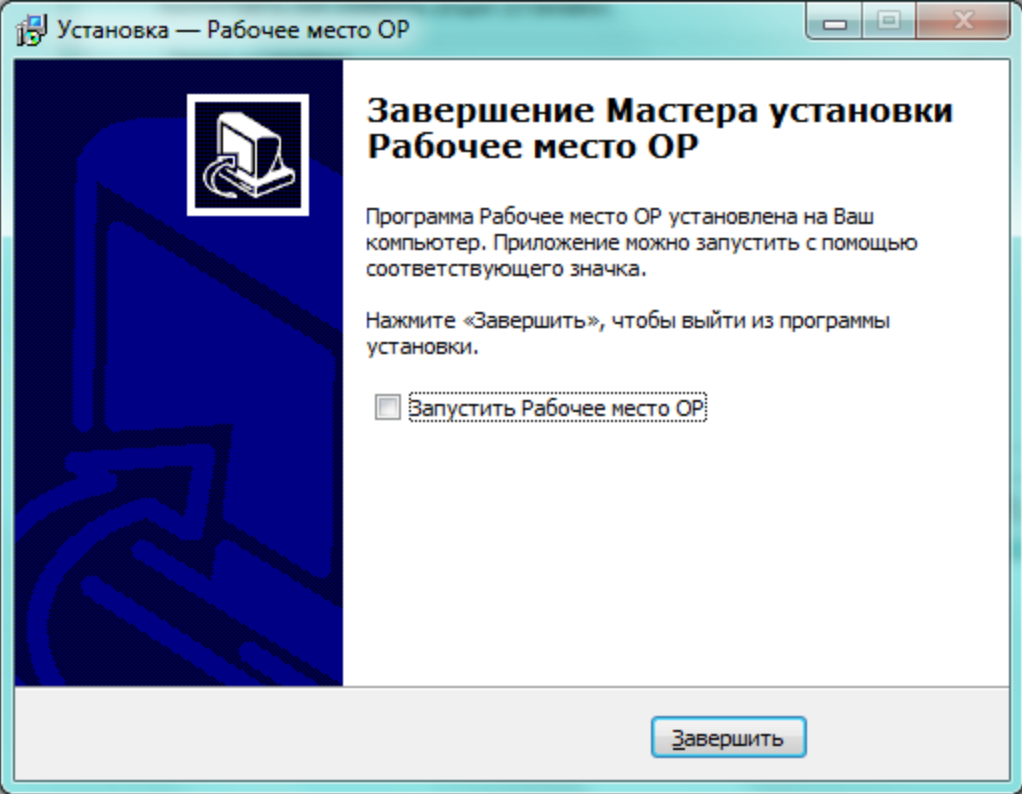

#### Программа Рабочее место ОР установлена

## Настройка соединения

В нормальной ситуации соединение настраивать вручную не нужно, но иногда происходит что-то нештатное и требуется ручная настройка. В данном разделе будут указаны настройки по умолчанию, которые можно использовать, если у вас по какой-то причине вообще нет никаких настроек соединения.

Настройки соединения открываются программой, если она не может подключиться. Иначе их можно открыть, нажав на «...» в меню ввода имени пользователя и пароля:

| Вход в программу                                            |  |  |
|-------------------------------------------------------------|--|--|
| КСБ Алеан                                                   |  |  |
| Введите код пользователя и пароль для входа<br>в программу. |  |  |
| Пароль:                                                     |  |  |
| <u>С</u> оединение: Alean2                                  |  |  |
| ОК Отмена Параметры >>                                      |  |  |

Окно настроек соединений (рисунок) состоит из:

- 1. Список соединений. В большинстве случаев достаточно одного. По умолчанию имеется соединение ALEAN2.
- Имя конкретного соединения. Не имеет значения, нужно исключительно для удобства.
- 3. Тип соединения. Требуется тип «НТТР (Интернет)».
- 4. Синхронизация настроек соединения с сервером. Если «галка» установлена, то при любой удачной попытке соединения с сервером, будет загружена актуальная конфигурация соединения и следующее подключение будет уже с новой конфигурацией. Если требуется использовать какие-то свои особенные настройки, то это «галку» необходимо снять.
- 5. Вкладки адресов соединений. Кнопка «+» добавляет новую вкладку. Для работы достаточно успешного подключения к одному адресу, но для надёжности по умолчанию используется четыре адреса подключения. Также, для безопасности используется протокол HTTPS, но может быть использован и HTTP, например, если HTTPS блокируется провайдером. На момент написания инструкции актуальные адреса таковы:
  - https://ksb1.alean.ru/server/ehttpsrv.dll
  - https://ksb2.alean.ru/server/ehttpsrv.dll
- 6. Конкретный адрес соединения.
- 7. Не заполнять.
- Если стоит «галка», то используется настройки соединения из Internet Explorer. Иначе можно будет задать отдельные параметры прокси-сервера (если требуются).

- 9. Если не стоит «галка» и используется протокол HTTPS, то программа установит соединение только с серверами, использующими доверенный сертификат. Если «галка» стоит, то игнорируются недействительные сертификаты и подключение произойдёт в любом случае. Имеет смысл использовать, если корпоративный прокси-сервер подменяет сертификат HTTPS-соединений или же в системе не устанавливаются обновления, связанные с сертификатами безопасности.
- 10. Настройки таймаутов. Имеют смысл только для HTTPS. По умолчанию значения: 0, 0, 300000.
- 11. Настройки прокси-сервера. Активно, если не стоит «галки» на 8. Если требуется, можно поставить «галку» на «Использовать прокси-сервер» и заполнить поле «прокси-сервер» в формате «сервер:порт».
- 12. Кнопка удаляет текущую вкладку.
- 13. База данных для подключения. Лучший вариант «По умолчанию».

| Настройка параметров соеди                                                                                                    | нения                                                                                                    | <b>X</b>                                                                                                    |
|----------------------------------------------------------------------------------------------------|----------------------------------------------------------------------------------------------------|----------------------------------------------------------------------------------------------------|
| 1 Alean2<br>Alean2 Test                                                                                                    | 2    Имя соединения:    А      3    Тип соединения с сервером:    4      4    ✓ Синхронизировать с настрой      1.    Интернет адрес (URL) сервера http://server/scripts/ehttpsrv.d      6    https://ksb2.alean.ru/server/ehttpsrv.d      4.    Идентификация (если треб      7    Пользователь: | lean2<br>Э́ НТТР (Интернет)<br>іками сервера приложений<br>а приложений (обычно в виде<br>II):<br>httpsrv.dll<br>yeтся): |
| Новое соедининие                                                                                                    | Пароль:<br>Использовать текущие<br>8 Г настройки для доступа в<br>Интернет<br>9 Недействительные<br>сертификаты<br>11- Идпользовать прокси-сер                                                                                                    | <u>Т</u> аймауты (мсек):<br>Соединения: 0<br>10Отправки: 0<br>Получения: 300000                                          |
| Прокси-сервер:<br><u>Н</u> е использовать прокси-сервер для адресов:<br>12 × <u>Удалить соединение брокера</u><br>13 <u>Б</u> аза данных: По умолчанию<br>ОК Отмена |                                                                                                    |                                                                                                    |

#### Окно настроек соединения

## Удаление

Если по какой-то причине (например, для переустановки) необходимо удалить программу, то делается это так:

1. Для Windows XP:

«Пуск» - «Настройки» - «Панель управления» - «Установка и удаление программ» Для *Windows* 7:

«Пуск» -> «Панель управления» -> «Удаление программы»

2. Для КСБ Алеан:

Выбрать в списке «КСБ Туроператора» и нажать кнопку «Удалить», в появившемся окне нажать «Да», по завершении удаления нажать «ОК». Для *Рабочего места OP*:

... Выбрать в списке «Рабочее место ОР» и нажать кнопку «Удалить», в появившемся окне нажать «Да», по завершении удаления нажать «ОК».

## Полное удаление

В некоторых случаях для решения каких-либо проблем, необходимо полное удаление программ. Для этого необходимо сначала произвести обычное удаление (см. выше), затем найти место установки программ (см. Установка) и удалить папку с программой. В случае установки в места по умолчанию, требуется удалить следующие папки:

- Для КСБ Алеан:
  <папка\_установки>\Electra\WebClient\{17F20F57-9C88-488А-А2D4-607020E367B1}
- Для Рабочего места ОР:
  <папка\_установки>\Electra\WebClient\{DBE96F33-DC17-41B2-8669-3A1BA0F949B5}

## Частые проблемы

## Синхронизация времени

При запуски программы появляется окно, сообщающее, что на компьютере неправильное время, после чего программа пытается синхронизировать время. С некоторой вероятностью у вас на компьютере неправильно установлено время. Если программа сама синхронизирует время и это время похоже на правильное, то проблема исчезает сама собой. Если программе это не удаётся, то ей не хватает прав для этого и вам необходимо выставить время самостоятельно.

Если программа синхронизирует время на какое-то неправильное, с разницей в часы, то у вас скорее всего установлен часовой пояс неправильно. Вам необходимо самостоятельно установить его на ваш.

Если вы считаете, что часовой пояс у вас стоит правильно, но программа всё равно пытается перевести время на неправильное, то скорее всего ваша операционная система не в курсе изменений в законодательстве, касающихся изменений часовых поясов. Вам необходимо самостоятельно установить на операционную систему обновления либо средствами её самой, либо скачав и установив обновление вручную. На момент написания, актуальным было следующее обновление: <u>Накопительный пакет обновления</u> <u>часовых поясов для операционных систем Windows за декабрь 2011 г</u>.

## Программа вообще не запускается

Программа либо вообще не запускается, либо пишет, что неправильно установлена, либо, что не хватает каких-либо файлов или ресурсов.

Для решения проблемы произведите <u>полное удаление</u>, затем повторную <u>установку</u>.

## При установке или обновлении программы появляется сообщение, что нет доступа к файлам

При установке или обновлении программы появляется сообщение, что она не может произвести какую-либо операцию с каким-то файлом и предлагает выбрать из "повторить", "пропустить" и "отменить".

Для решения проблемы попробуйте установку в другое место. При установке, на экране выбора места установки (<u>рисунок</u>), нажмите кнопку «Обзор» и выберите папку, куда вы имеете права на запись (можно проверить это, заранее создав эту папку). После выбора нажмите «ОК» и следуйте обычным шагам установки.

## Ошибка: "Не найден указанный файл"

Вам необходимо запустить браузер *Internet Explorer* и убедиться, что в нём не активирована функция *"Работать автономно"*. В зависимости от версии, эта функция может активироваться из разных мест. Обычно это меню "Файл" и там будет пункт "Работать автономно". Если напротив него стоит "галочка", то её надо убрать.

## Ошибка: "Не найден указанный путь"

Ошибка появляется уже после ввода имени пользователя и пароля в OC Windows Vista, Windows 7, Windows Server 2008 и Windows Server 2008 r2.

Для решения проблемы нажмите на ярлыке программы правой кнопкой мыши и в выпадающем меню выберите "Запустить от имени администратора". Программа запустится нормально. После этого её можно закрыть и дальше уже запускать как обычно – всё должно работать.

## Ошибка: "Вход в систему невозможен. Проверьте правильность имени пользователя и повторите попытку"

Сообщение появляется после ввода имени пользователя и пароля. Вы вводите неверную комбинацию имени пользователя и пароля.

Для решения проблемы проверьте раскладку на вашей клавиатуре, проверьте точность ввода имени пользователя и пароля (обязательно соблюдая заглавные и маленькие буквы). Если ничего не изменилось - обратитесь к менеджеру в отдел по работе с ТА или пришлите письмо с запросом пароля на <u>sales@alean.ru</u>. Менеджер поможет вам сменить или восстановить пароль.

## Ошибка: "Вход в систему невозможен. Пользователь не является сотрудником компании"

Возможно, Вы используете вместо программы *КСБ Алеан* программу *Рабочее место ОР* или наоборот. Попробуйте установить другую программу и произвести вход из неё. Если это не помогло, возможно, ваша учётная запись заблокирована. Обратитесь к своему менеджеру в отдел по работе с ТА или напишите письмо с описанием проблемы на <u>sales@alean.ru</u>.

## Ошибка: "Вход в систему невозможен"

Сообщение "Вход в систему невозможен" и следующей строкой одно из: "Необходим URL", "URL должен быть в форме...", "The server name or address could not be resolved", "Not Found (404)", "Неверный пакет данных".

По какой-то причине программа не может подключиться к серверу. Проверьте <u>настройки</u> <u>соединения</u>. Возможно, на вашем компьютере какие-то проблемы с доступом в интернет. Для проверки, вы можете взять один из адресов по умолчанию из <u>настройки соединения</u> и попробовать открыть в браузере *Internet Explorer*. Должна открыться пустая страница без каких-либо надписей и ошибок. Если так и происходит, то проверьте <u>настройка</u> <u>соединения</u>.

## Была установлена опция "Запомнить пароль и автоматически входить", но теперь пароль сменился

Сразу после запуска программы ярлыком нажать и держать клавишу *Shift*. Должно появиться стандартное окно входа в систему, где можно изменить настройки и, в том числе, пароль.

## У меня Линукс/Мак! Что делать?

Работа программы под операционными системами, отличными от Windows, не гарантируется. Однако, работа программы возможна в некоторых случаях. В каждом конкретном случае могут быть какие-то свои шаги для обеспечения работы программы, поэтому вам нужно обратиться к человеку, который настраивал вам компьютеры и занимается их поддержкой. Ему надо передать следующее: "Программу можно установить и запустить при помощи wine. Однако сразу она работать не будет и необходимо произвести какие-то настройки wine и доустановить какие-то библиотеки, на которые wine будет выдавать ошибки при установке/работе программы. Определить это придётся самостоятельно". А так же пожелать ему удачи.

### Если ничего не помогло

Напишите письмо с описанием проблемы на адрес <u>support@alean.ru</u> или <u>it@alean.ru</u> или позвоните по телефону (495) 780-99-72 доб. 604.

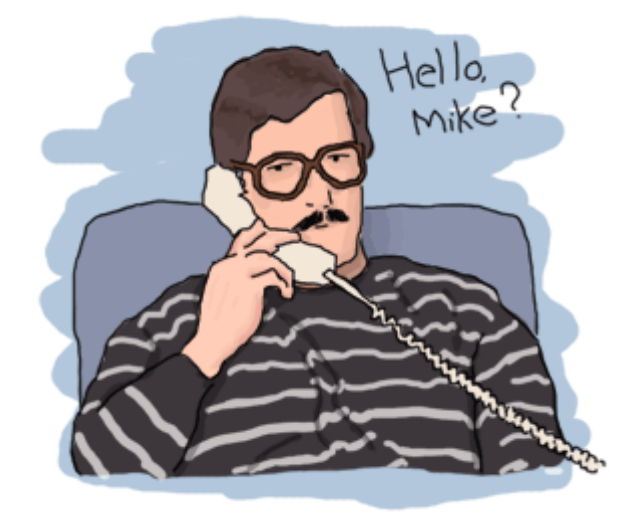